## Procédure de connexion à cumanet pour MacOS

## Installation

-

Rendez-vous sur le Store et téléchargez l'application Microsoft Remote Desktop

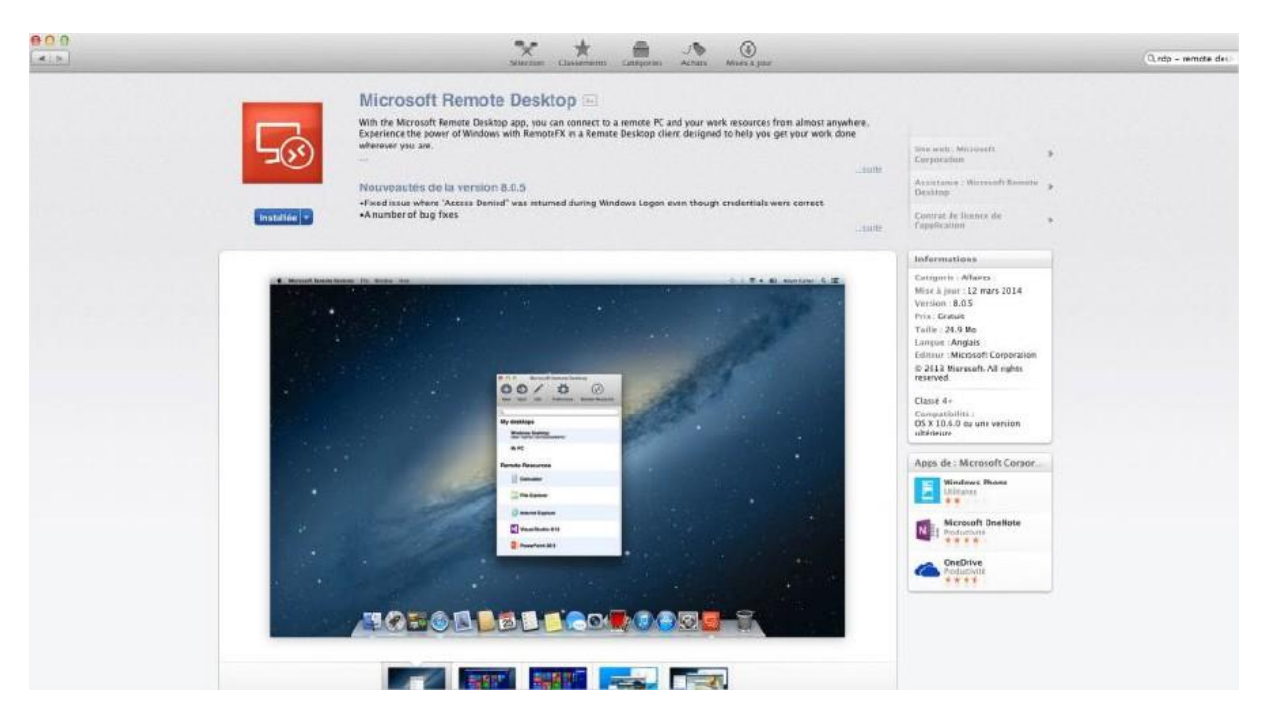

- Lancez l'application
- Cliquez sur préférences

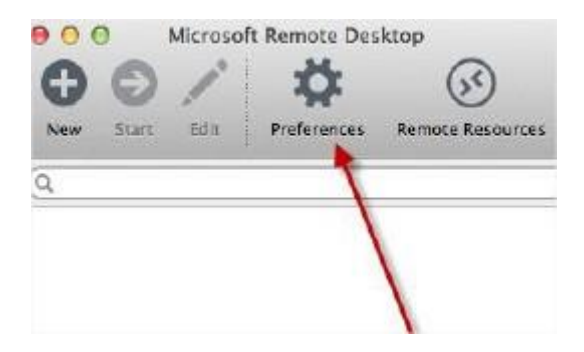

- Cliquez sur le « + » en bas et remplissez les champs demandés sur la droite :
  - Gateway name : cumanet
  - Server : gateway-ts.cumanet.fr
  - User name / password : votre identifiant mot de passe habituel
- Vous revenez alors sur l'écran principal de l'application
- Cliquez sur New

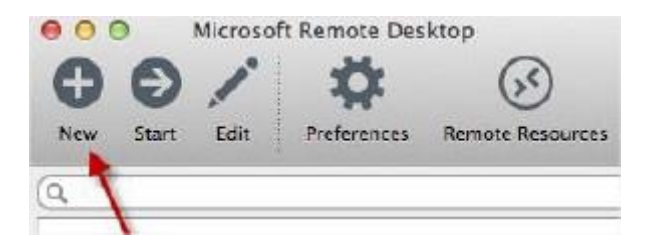

- Remplissez les champs comme demandé

| 00               | Edit Remote Desktops -       |    |
|------------------|------------------------------|----|
| 1 7              |                              |    |
| General Session  | Redirection                  |    |
|                  |                              |    |
| Connection name  | Serveur Distant              |    |
| PC name          | monserveur                   |    |
| Gateway          | monadresse                   | \$ |
| Credentials      |                              |    |
| User name        | JDupond                      |    |
| Password         |                              |    |
| Resolution       | Native                       | \$ |
| Colors           | Highest Quality (32 bit)     | \$ |
| Full screen mode | OS X native                  | ¢  |
|                  | Start session in full screen |    |
|                  | Scale content                |    |
|                  | 🗹 Use all monitors           |    |

Connection Name : cumanet

PC Name : login.cumanet.fr

Gateway : cumanet

User Name / password : vos identifiants habituels

Laissez les autres paramètres par défaut

- Allez dans l'onglet session puis cochez « Forward printing devices »

| ••••<br>• |         | Edit Remote Desktops -                            |    |
|-----------|---------|---------------------------------------------------|----|
| General   | Session | Redirection                                       |    |
| /         | Sound   | Play on device                                    | \$ |
| /         | _       | Connect to admin session Forward printing devices |    |
|           | Sec. 1  | Swap mouse buttons                                |    |

- Aller dans l'onglet redirection et dans Path, sélectionner browse

| ble fold | ler redirection |
|----------|-----------------|
| ame      | Path            |
| 3)-      | Browse          |

- Choisissez le dossier de votre Mac que vous souhaitez partager avec le serveur pour les transferts de fichiers, puis cliquer sur choose

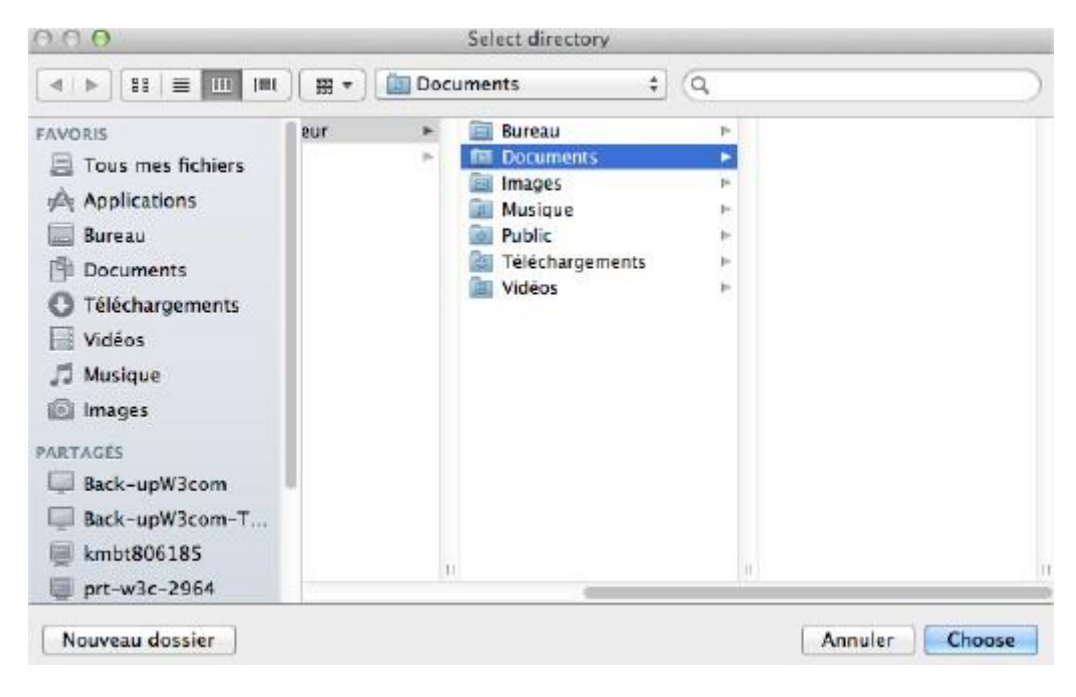

- La configuration est terminée. Fermez toutes les fenêtres.
- Pour vous connecter aux applications, lancez l'application Microsoft Remote Desktop
- Sélectionnez la connexion et cliquez sur Start

| 000     | )                   | Microsof                   | ft Remote Des | ktop             |  |
|---------|---------------------|----------------------------|---------------|------------------|--|
| 0       | Ð                   | 1                          | Ö             | (55)             |  |
| New     | Start               | Edit                       | Preferences   | Remote Resources |  |
| Q       | T                   |                            |               |                  |  |
| My D    | eskto               | ps                         |               |                  |  |
| Si<br>U | erveur (<br>ser nam | <b>Distant</b><br>e: JDupo | nd            |                  |  |

- Procédez comme suit :

| Microsoft Remote Desktop                    | C     Remote Resources               |
|---------------------------------------------|--------------------------------------|
| New Start Edit Preferences Remote Resources | URL 2 adresse-du-serveur             |
| (Q)                                         | User name_JDupond                    |
| Remote Resources                            | Password                             |
| TS_Microsoft Excel 2010                     | 4 Refresh                            |
| TS_SAP Business One                         | Successfully loaded Remote Resources |
|                                             | ces                                  |
| Saisissez l'adresse du serveur via le cham  | URL : login.cumanet.fr               |
| Saisissez vos informations de               | connexion habituelles                |
| Cliquez sur <b>Arefresh</b> pour vous con   | nnecter                              |
| Votre liste d'applications apparait sur la  | gauche                               |

- Dorénavant, il vous suffira de lancer l'application Microsoft Remote Desktop et la liste des applications apparaitra alors.